### คู่มือการใช้งานระบบออกเลขหนังสือ

การเข้าใช้งานระบบออกเลขหนังสือราชการ เข้าใช้งานดังนี้

1. เข้าเว็บวิทยาลัยการศึกษา (<u>www.se.up.ac.th</u>) —> ระบบสารสนเทศวิทยาลัยการศึกษา

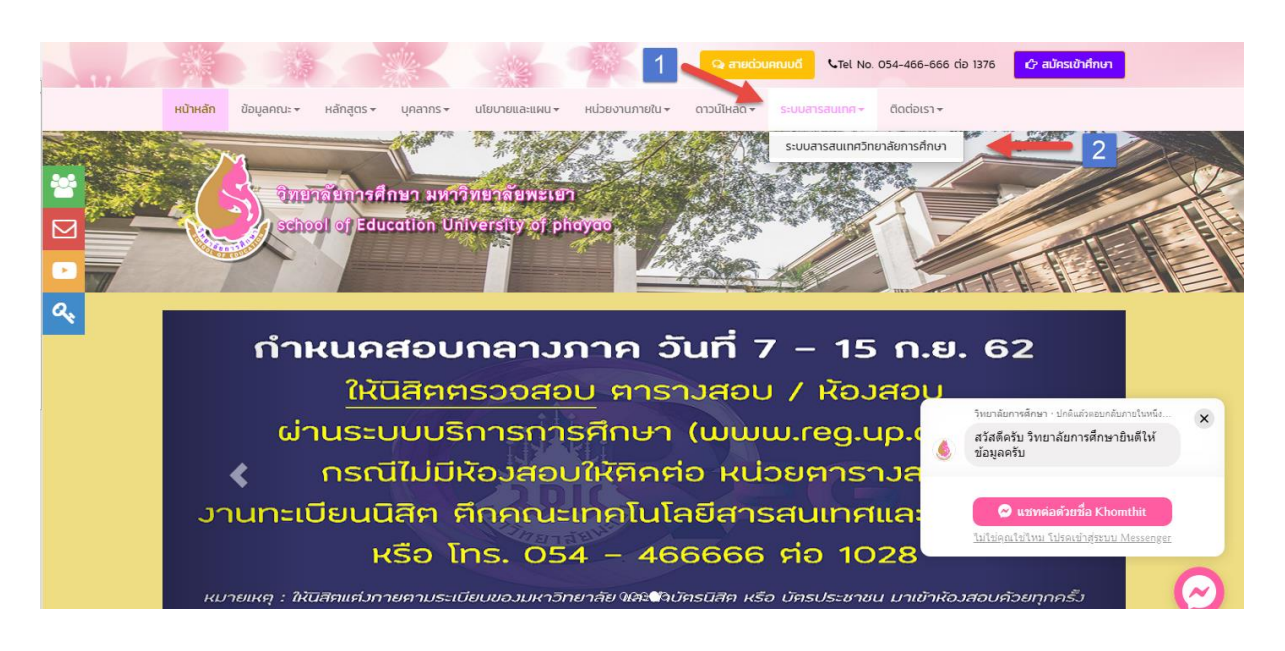

2. เข้าใช้งานระบบด้วย Username ของมหาลัย

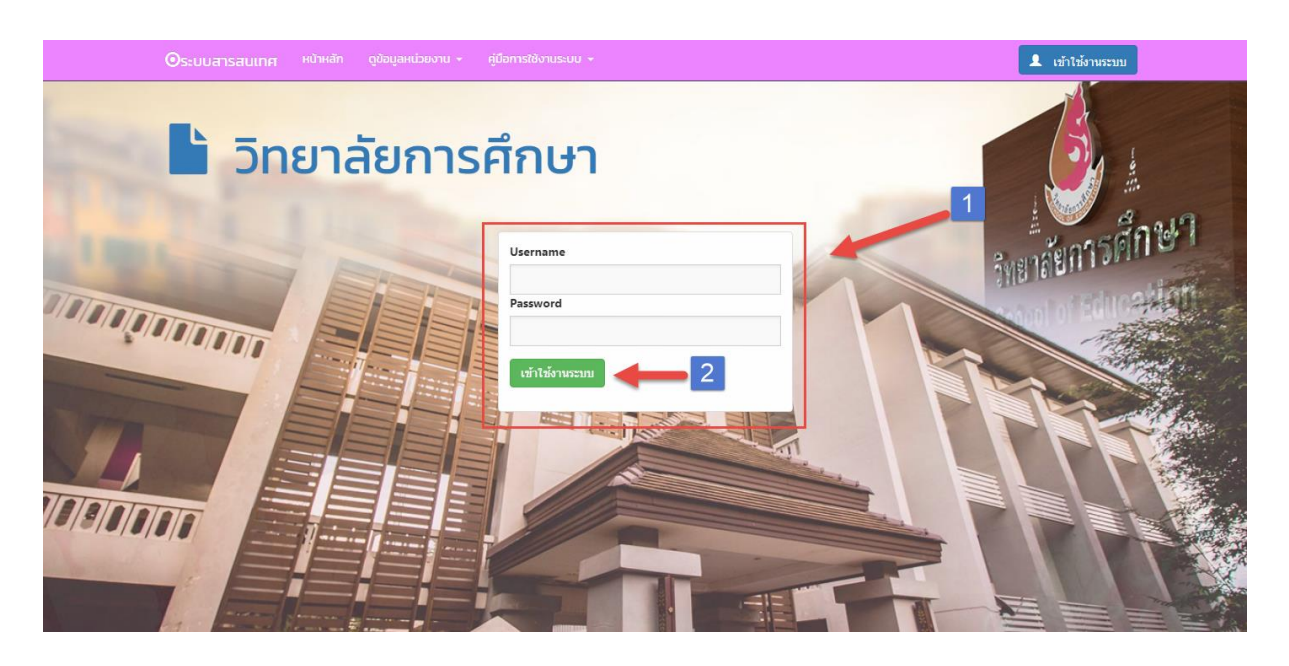

3. เข้าหน้า Home เลือกเข้าใช้งานระบบออกเลขหนังสือราชการ

| <ul> <li>Osะบบสารสนเทศ หน้าหลัก ดูข้อมูลหน่วยงาน - คู่</li> </ul>                            |                                                       | EditMode = OFF Logout |  |  |  |  |  |  |  |  |
|----------------------------------------------------------------------------------------------|-------------------------------------------------------|-----------------------|--|--|--|--|--|--|--|--|
| วิทยาลัยการศึกษา                                                                             |                                                       |                       |  |  |  |  |  |  |  |  |
| ระบบสารสนเทคงานบุคลากร<br>ข้อมูลส่วนตัว,รายละเอียดการเข้าอบรม,ผล<br>งานทางวิชาการ,ผลงานวิจัย | ระบบออกเลขหนังสือราชการ<br>หนังสือภายใน หนังสือภายนอก |                       |  |  |  |  |  |  |  |  |
|                                                                                              |                                                       |                       |  |  |  |  |  |  |  |  |
|                                                                                              |                                                       |                       |  |  |  |  |  |  |  |  |
|                                                                                              |                                                       |                       |  |  |  |  |  |  |  |  |

## ขั้นตอการออกเลขหนังสือราชการ

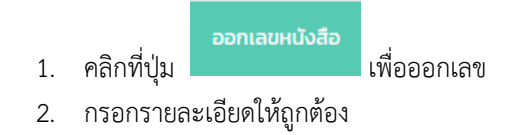

| a               |              | 4                |                            |  |
|-----------------|--------------|------------------|----------------------------|--|
| เลขทิหนังสือ    | อว 7328/0001 | แจ้งเวียน :      | 💿 ไม่แจ้งเวียน 🦳 แจ้งเวียน |  |
| เรียน :         |              | วันที่หนังสือ :  | -                          |  |
| เรื่อง :        |              | ประเภทหนังสือ :  | บันทึกข้อดวาม 👻            |  |
| ผู้ลงนาม :      |              | 🔻 ชั้นความเร็ว : | ปกติ 🔹                     |  |
| เจ้าของเรื่อง : |              | 🔻 รายละเอียด :   |                            |  |
|                 |              |                  |                            |  |

3. ตรวจสอบความถูกต้องของหนังสือ

#### ระบบออกเลข

| หมายเหตุะกร<br>ออก<br>Enter | รณ์ที่ต้อ<br>าเลขหน้<br>text to | งการเลขทีหนังสือ<br>งสือ 🗐 | เป็น(ตัวอย่างเช่น อะ | วามถูกต้องของข้อ: | ĥø            |              |       |                   |                      | Ŭ          | 2562 🔹 เลือกรายการ | รหนังสือ หนังสือภาย | ilu 👻               |
|-----------------------------|---------------------------------|----------------------------|----------------------|-------------------|---------------|--------------|-------|-------------------|----------------------|------------|--------------------|---------------------|---------------------|
| #                           | #                               | เลขที่หนังสือ              | รายการหนังสือ        | วันที่ออกหนังสือ  | ประเภทหนังสือ | แจ้งเวียน    | เรียน | ชื่อเรื่องหนังสือ | ผู้ลงนาม             | รายละเอียด | เจ้าของเรื่อง      | เอกสารแบบ           | สถานะ               |
|                             | Î                               | oo 7328/0001               | หนังสือภายใน         | 26/9/2562         | บันทึกข้อความ | ไม่แจ้งเวียน | ทดสอบ | ทดสอบ             | ผศ.ดร.สุนทร คล้ายอ่ำ |            | นายคมธิต จันตะมะ   | 🔓 เอกสารแนบ         | ยังไม่ได้ด่ำเนินการ |
| 1 มแก้ใข                    |                                 | ปุ่มลบ                     |                      |                   |               |              | 1     |                   |                      |            | <u> </u>           |                     |                     |
| ายาลัยการ                   | ศึกษาม                          | หาวิทยาลัยพะเยา            |                      |                   |               |              |       |                   |                      |            |                    |                     |                     |

#### 4. แนบเอกสาร โดยการกดปุ่ม เอกสารแนบ

|  | Î | ao 7328/0001 | หนังสือภายใน | 26/9/2562 | บันทึกข้อความ | ไม่แจ้งเวียน | ทดสอบ | ทดสอบ | ผศ.ดร.สุนทร คล้ายอ่ำ | นายคมธิต จันตะมะ | 🖹 เอกสารแนบ | ยังไม่ได้ด่ำเนินการ |
|--|---|--------------|--------------|-----------|---------------|--------------|-------|-------|----------------------|------------------|-------------|---------------------|
|  |   |              |              |           |               |              |       |       |                      |                  |             |                     |

### 5. ทำการเลือกเอกสารแนบแล้วกดตกลง

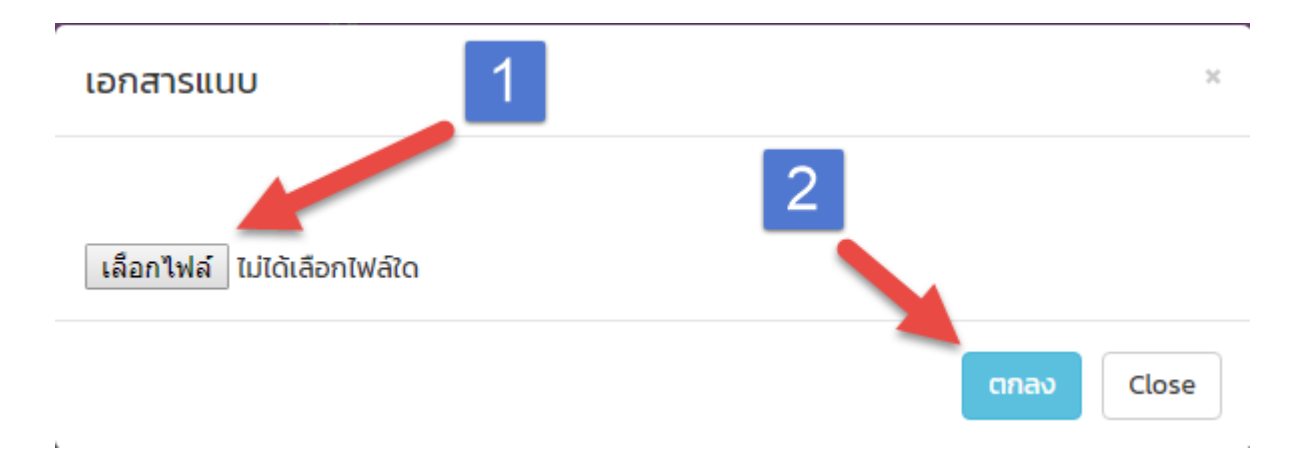

# 6. เสร็จสิ้นรอธุรการตรวจสอบ